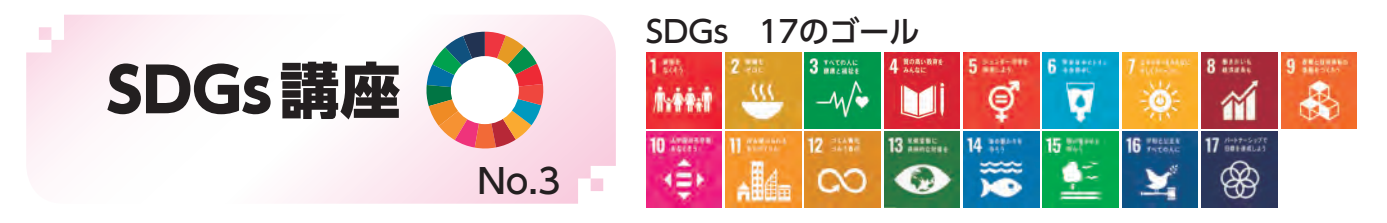

## 原信・ナルス×SDGs ~新潟から未来へ、つなぐ~ ②

今回は前回に引き続き、「第1回新潟SDGsアワード」(地域創生プラットフォーム「SDGsにいがた」準備会主催)にて、 大賞を受賞されました株式会社原信・株式会社ナルスの取組についてご紹介します。

原信・ナルスの両社は、力を入れている食品ロス削減や地域貢献、人材育成などの活動をSDGsの17のゴール 全てに関連付けました。

## ゴール3 すべての人に健康と福祉を 3 \*\*\*\*\*\*

### 健康維持のために

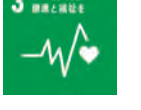

### 原信・ナルスが目指す姿

地域のお客様の健康ニーズに沿った食の提案を続け るとともに、従業員の健康管理をサポートすることを目 指します。

原信・ナルスの取組

だしの旨味で塩分量を 控えた「だし香る」シリー ズ、体に良い魚をお惣菜 で手軽に食べられる「魚 菜屋」シリーズ、毎日3食 の野菜摂取を提案する 「365×3サラダライフ」シ リーズなど健康的な食品 展開を行うとともに、お 客様の健康を運動でサ ポートする健康イベント も行っています。また、 2019年11月には「にい がた健康経営推進企業」 に登録し、従業員が健康

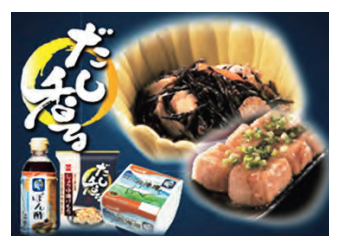

「だし香る」シリーズ商品

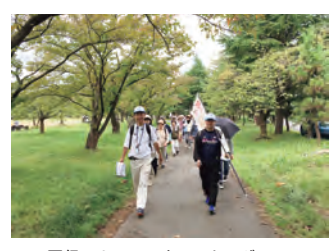

原信・ナルス ウォーキング DAY

でいきいきと働くことができるよう、メンタルヘルス対 策などの推進に取り組み、働く世代の健康づくりの促進 を図っています。

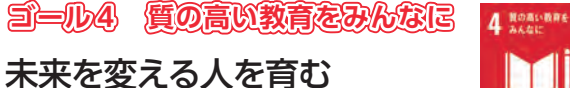

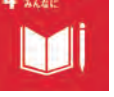

#### 原信・ナルスが目指す姿

多くの子供たちに、学校の枠組みを超えた教育の機 会を提供することで、持続可能な社会づくりの担い手 を育むことを目指します。

#### 原信・ナルスの取組

次世代の人材育成とし て、社会科見学の受入を はじめ、「原信サマースカ ラシップ」、高校生の職 業体験、大学での講義な ど、地域の人々のライフ ステージに応じて、教育 の機会を提供しています。 高校生を対象とした「原 信サマースカラシップ」は、 日米の高校生がお互いの 家庭にホームスティをし て、両国の文化について の理解を深めるプロジェ クトであり、渡航費など

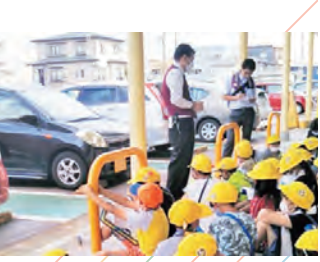

小学生による社会科見学

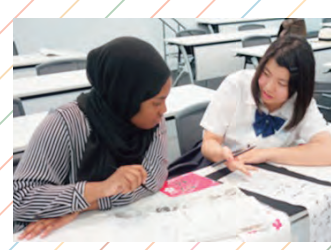

原信サマースカラシップでの交流

を支援することで、多くの生徒たちが世界を知るチャン スを提供しています。

#### (協力:地域創生プラットフォームSDGsにいかた) 原信ナルスオペレーションサービス株式会社

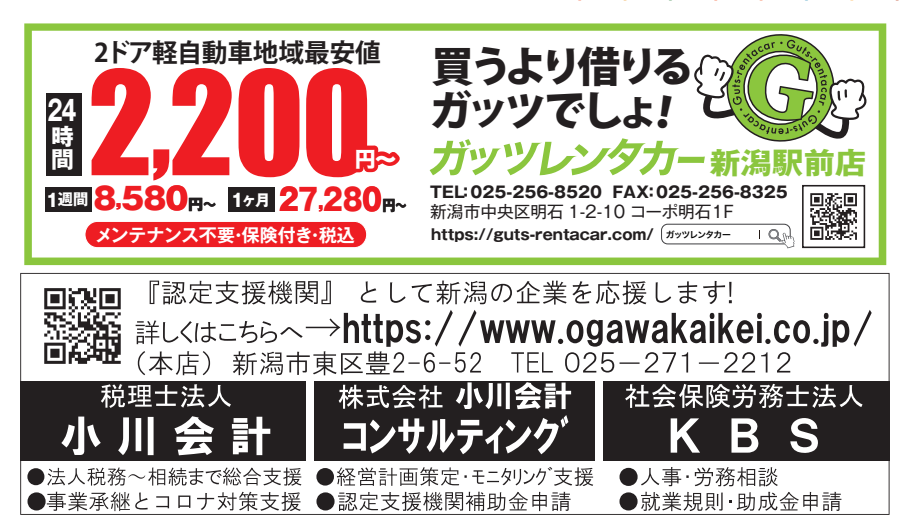

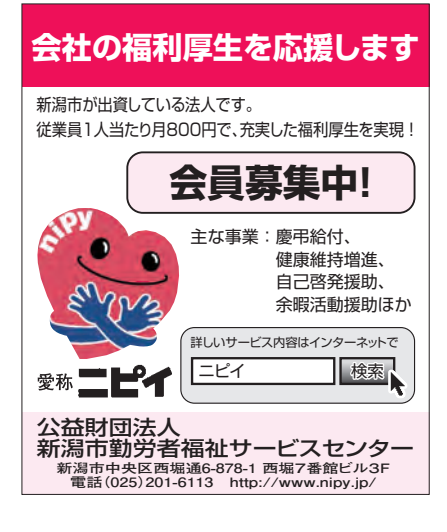

and the and the and the

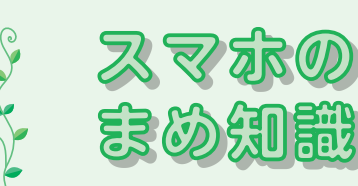

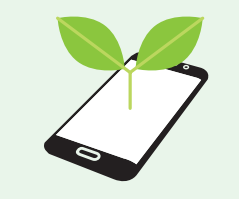

~ 初級編3 ~

# スリープモードの解除方法は? 本体の左右側面にあるボタンの役割は?

初めてスマホ(スマートフォン)を使う人が困ることの 一つに、本体の操作方法があります。例えば、「しばら くスマホを放置していたらホーム画面が暗くなってしまっ た。もとのホーム画面にするにはどうしたらいいの?」と いうものがあります。これは、スマホの電池の無駄使い をなくすため、スマホの操作を一定時間何もしないと、ホー ム画面が暗くなり、自動ロックが掛かった状態(スリー プモード)になるという仕組みです。このスリープモード のことを知っていれば暗くなったことで慌てることはあり ませんし、解除方法を知っていれば問題ないのです。

スリープモードの解除方法は、例えばiPhoneの場合、 iPhone8以前のモデルとiPhone SEは液晶画面の下に ホームボタンがあり、そこを押せば解除できました。

# しかし、2017年に発売されたiPhone Xシリーズか らはホームボタンがなくなり、画面を一度タッチして明 るくしてから、画面の下から上にスライドすればホーム 画面に戻るようになりました。

その他にも、「電源のオン・オフの方法?」「音量の上げ 下げは?」「マナーモードにしたいけどどうしたら?」など の疑問があっても、今更聞くのも恥ずかしいと思ってい る人がいるのではないでしょうか。ここでは、iPhone X以降の機種を例にして、本体の左右側面にあるボタン とスイッチの役割と操作方法を簡単に紹介します。 このコーナーでは、最終的にスマホを使って、補助金申 請やワクチン接種の予約ができるレベルを目指し、今後 展開していきます。

#### □ iPhone X以降の機種の場合

【サイドボタン (電源ボタン)】は本体右側面にあり、電 源のオン・オフに使います。「電源をオン」にするには、 Apple ロゴが表示されるまでサイドボタンを押し続け、 ロゴが表示されたら指を離して少し待つと電源が入ります。 「電源をオフ」にするには、サイドボタンと左側にある音 量を上げるボタンか下げるボダンのどちらかを、ホーム 画面に「スライドで電源オフ」が表示されるまで押し続け ます。表示されたら右側にスライドして、しばらくする と電源が切れます。

【音量の上下ボタン】はそれぞれ左側にあります。音楽 を聴く、ビデオを視聴する、ゲームをするときに音量の 上げ下げの調節ができます。

【着信/サイレントスイッチ】は左側にあります。着信モードにするには、オレンジ色が見えない位置にスイッチを動かします。着信や通知音をマナーモード(消音モード)にしたいときには、オレンジ色が見える位置にスイッチを動かします。マナーモードのときに電話が掛かったり、通知が届いたりすると本体が振動して知らせます。 【スクリーンショット】は、サイドボタンと音量を上げるボ

タンを同時に押して、すばやく離します。スクリーンショット(スクショ)とは、スマホ画面や地図などを丸ごと一枚の画面データに撮影して保存する機能のことです。

本体の操作方法はスマホメーカーや機種によって異な るので、詳しくは各携帯電話ショップでお聞きください。 (協力:株式会社ドコモCS 新潟支店)

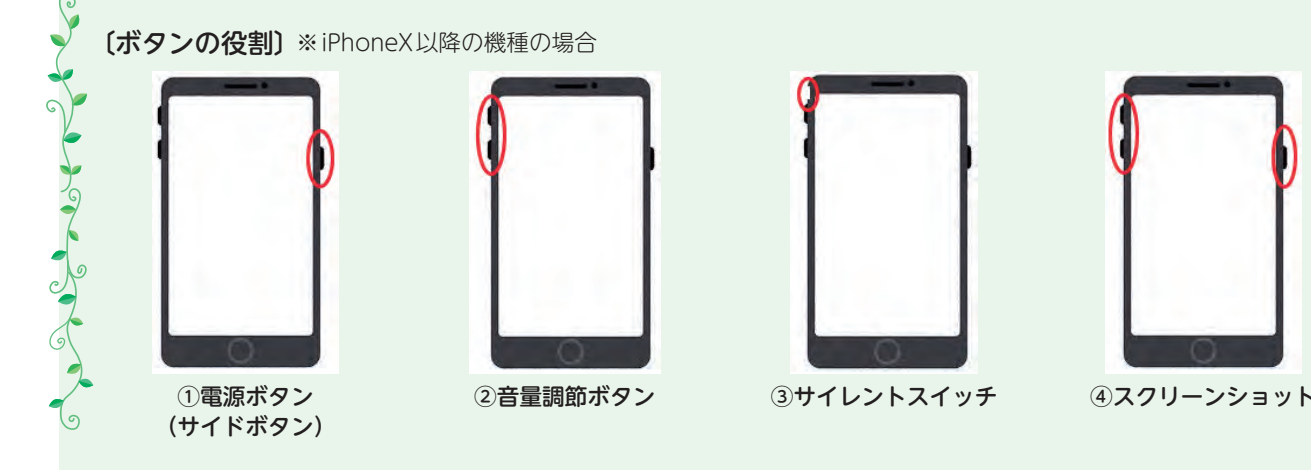

A have been a have been a have been a

14 パワーアップ にいがた 2021.6